# Процесс голосования граждан за объекты в рамках федерального проекта «Формирование комфортной городской среды»

Принять участие в общероссийском голосовании за объекты благоустройства гражданин может как самостоятельно (п. 1, 2), так и с помощью волонтеров (п. 3).

Чтобы принять участие в онлайн-голосовании по отбору общественных территорий самостоятельно, жителю муниципального образования необходимо пройти авторизацию на Платформе (za.gorodsreda.ru, представленной на Рисунке 1) или в личном кабинете пользователя через ЕСИА (п.2), для которого разработан модуль взаимодействия с Платформой.

#### 1. Голосование на платформе za.gorodsreda.ru

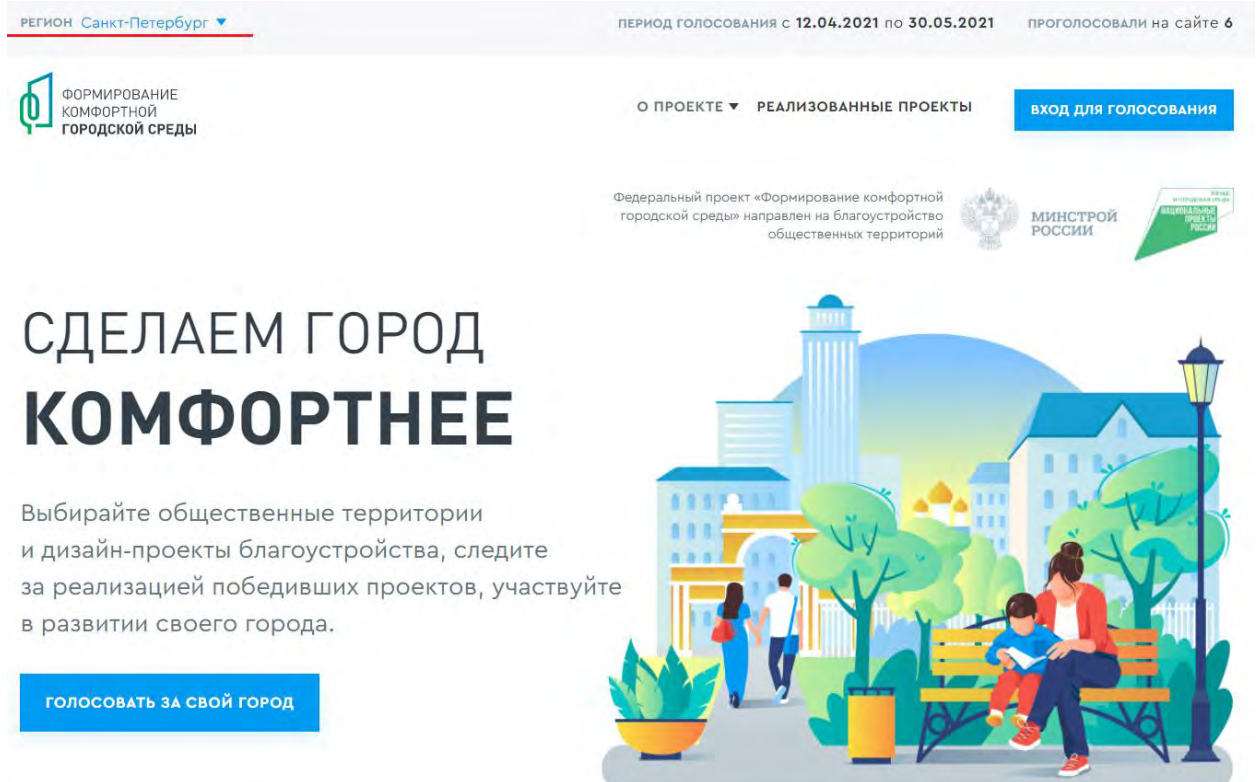

Рисунок 1 – платформа za.gorodsreda.ru

Чтобы проголосовать на сайте za.gorodsreda.ru, необходимо выбрать регион в выпадающем списке (Рисунок 2).

← Назад

# Выберите свой регион для голосования

Если в списке нет вашего субъекта Российской Федерации, значит, дата голосования ещё не назначена либо голосование проходит не в сети Интернет.

| A                            | л                                | с                    | - 2 |
|------------------------------|----------------------------------|----------------------|-----|
| <u>Алтайский край</u>        | Ленинградская область            | Самарская область    |     |
| Амурская область             | <u>Липецкая область</u>          | Санкт-Петербург      |     |
| <u>Архангельская область</u> | м                                | Саратовская область  |     |
| Астраханская область         | Магаданская область              | Сахалинская область  |     |
| Б                            | Москва                           | Свердловская область |     |
| Белгородская область         | Московская область               | Севастополь          |     |
| <u>Брянская область</u>      | Мурманская область               | Смоленская область   |     |
| В                            | н                                | Ставропольский край  |     |
| <u>Владимирская область</u>  | <u>Ненецкий автономный округ</u> | т                    |     |
| Волгоградская область        | <u>Нижегородская область</u>     | Тамбовская область   | -   |

Рисунок 2 – Выпадающий список выбора региона

После выбора региона, гражданину необходимо нажать кнопку «Голосовать за свой город» (Рисунок 3).

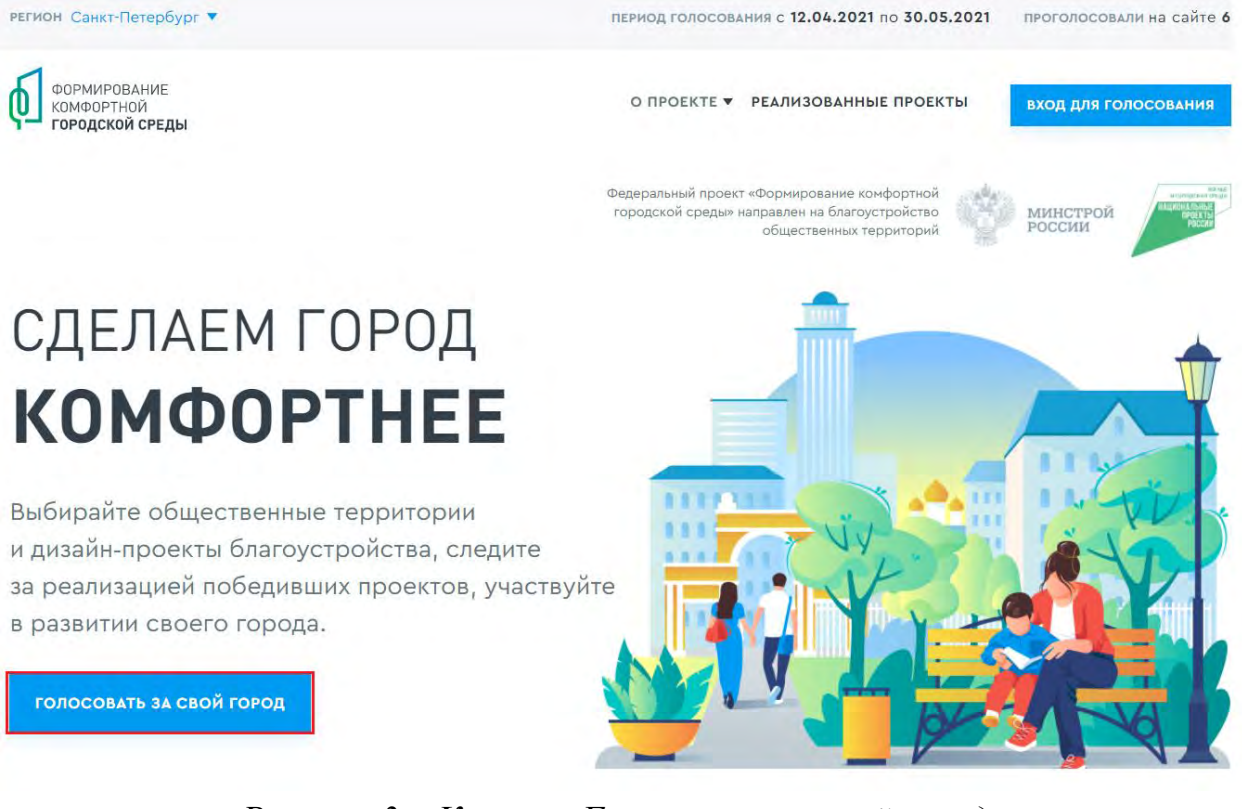

Рисунок 3 – Кнопка «Голосовать за свой город»

После нажатия на кнопку «Голосовать за свой город» гражданину станет доступна страница с объектами для голосования, как представлено на Рисунке 4.

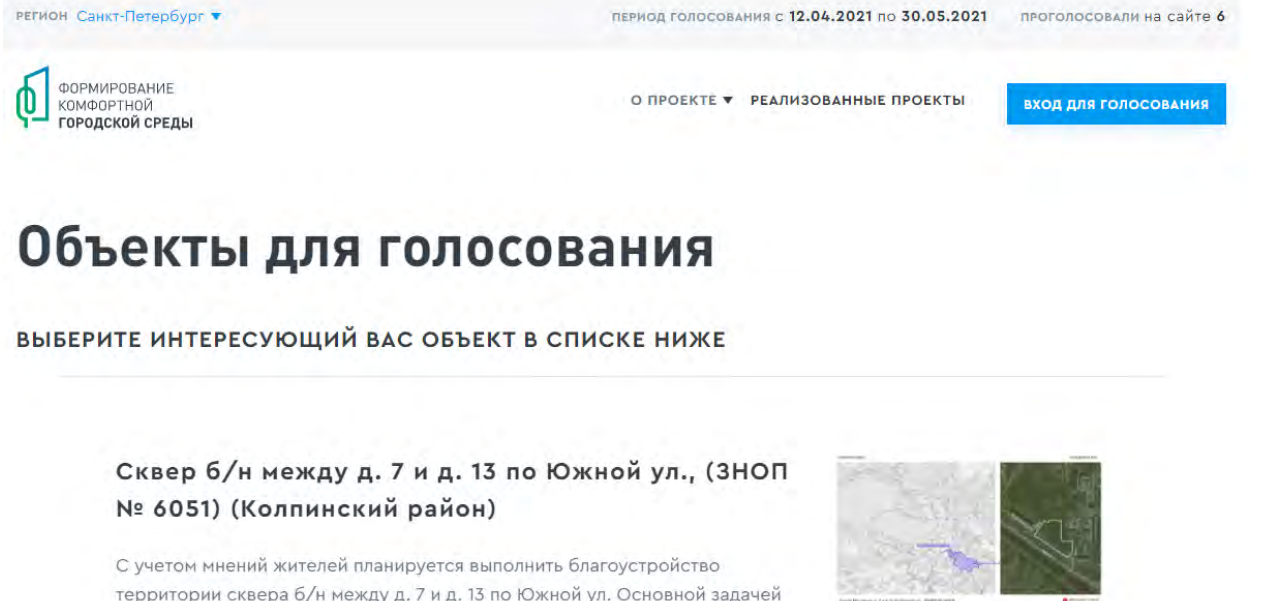

С учетом мнении жителеи планируется выполнить олагоустроиство территории сквера б/н между д. 7 и д. 13 по Южной ул. Основной задачей при благоустройстве будет являться устройство дорожно-тропиночной сети, организация площадок для тихого и активного отдыха, создание благоприятных условий для пребывания всех возрастных групп населения. Для организации отдыха в сквере будет создано современное рекреационное пространство.

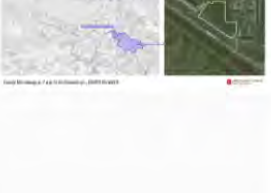

УЗНАТЬ ПОДРОБНОСТИ И ПРОГОЛОСОВАТЬ

Рисунок 4 – страница доступных объектов для голосования

Чтобы проголосовать за понравившийся объект, гражданину необходимо нажать кнопку «Узнать подробности и проголосовать». Гражданину станет доступна страница просмотра информации об объекте (Рисунок 5).

## Объекты для голосования

выберите интересующий вас объект в списке ниже

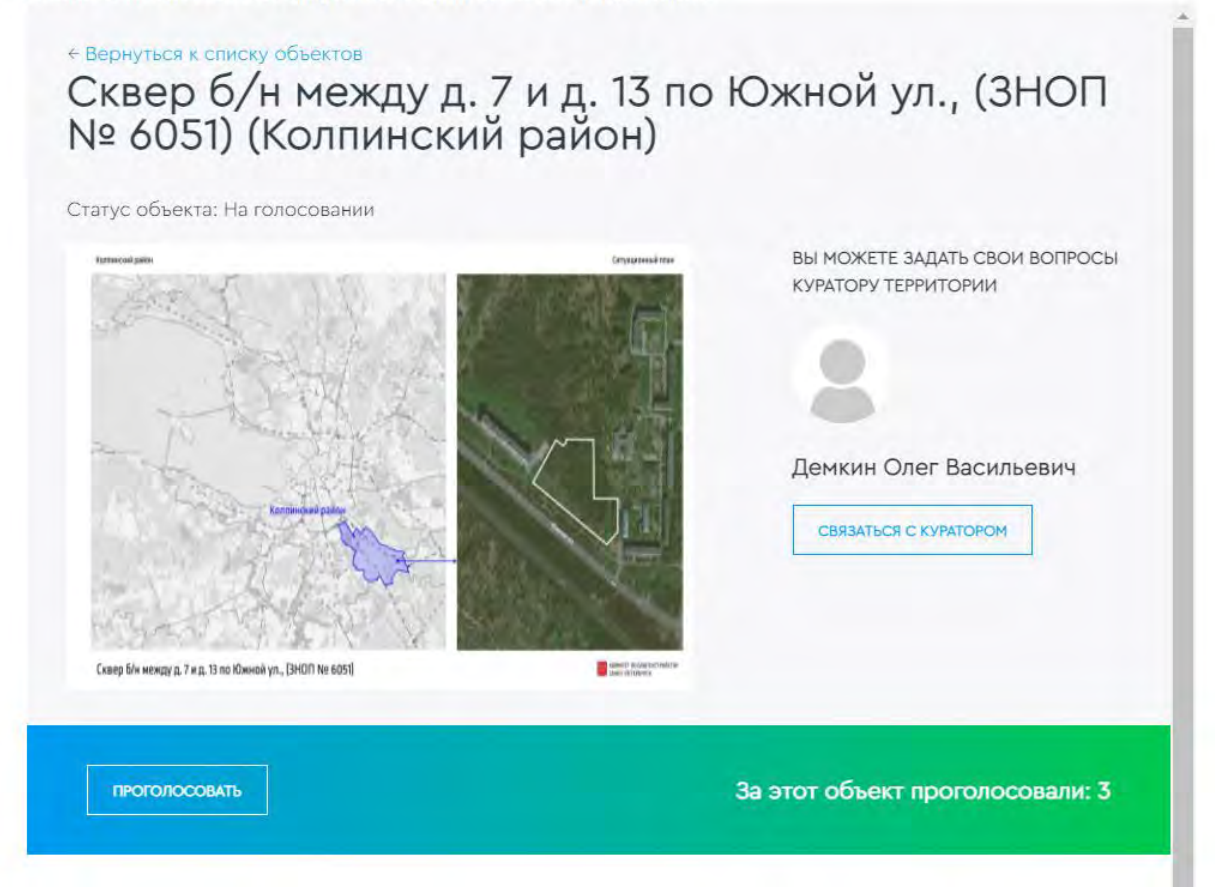

#### Рисунок 5 – страница просмотра информации об объекте

На странице просмотра информации об объекте гражданин может ознакомиться с информацией о кураторе территории, о количестве проголосовавших за объект, картинками, описанием объекта, нажать кнопку «Проголосовать», для перехода к форме регистрации гражданина для голосования (Рисунок 6).

Вернуться к объекту

| Планные прахданина                                                                                                    | 2.Подтверждение личности                                                                                                    |
|----------------------------------------------------------------------------------------------------|----------------------------------------------------------------------------------------------------|
|                                                                                                    | гражданина                                                                                                    |
| Фамилия                                                                                                    |                                                                                                    |
|                                                                                                    |                                                                                                    |
| Имя                                                                                                    |                                                                                                    |
|                                                                                                    |                                                                                                    |
| Orverter (Ecru acts)                                                                                                    |                                                                                                    |
| Directibo (Lenin Berb)                                                                                                    |                                                                                                    |
|                                                                                                    |                                                                                                    |
| Email (Необязательно)                                                                                                    |                                                                                                    |
| -                                                                                                    |                                                                                                    |
| and the second second se |                                                                                                    |
| Номер телефона                                                                                                    |                                                                                                    |
| номер телефона<br>+79                                                                                                    |                                                                                                    |
| номер телефона<br>•79<br>Для завершения регистрации                                                                                                    | на следующем этапе выберите                                                                                                    |
| номер телефона<br>•79<br>Для завершения регистрации<br>удобный для Вас способ подт                                                                                                    | на следующем этапе выберите<br>верждения вашей личности.                                                                       |
| номер телефона<br>•79<br>Для завершения регистрации<br>удобный для Вас способ подт<br>П Я даю Согласие на обрабо                                                                                                    | на следующем этапе выберите<br>верждения вашей личности.<br>этку моих персональных данных, з                                   |
| номер телефона<br>*79<br>Для завершения регистрации<br>удобный для Вас способ подт<br>П Я даю Согласие на обрабо<br>также их передачу в соотв<br>персональных данных»                                                                                                    | на следующем этапе выберите<br>верждения вашей личности.<br>отку моих персональных данных, а<br>гетствии с п.3. ст.6 ФЗ-152 «О |
| номер телефона<br>•79<br>Для завершения регистрации<br>удобный для Вас способ подт<br>П Я даю Согласие на обраби<br>также их передачу в сооти<br>персональных данных»<br>Я даю согласие на распор                                                                                                    | на следующем этапе выберите<br>верждения вашей личности.<br>этку моих персональных данных,<br>етствии с п.3. ст.6 Ф3-152 «О    |

Рисунок 6 – Форма регистрации гражданина для голосования

Необходимо заполнить ФИО, электронную почту (необязательно), номер телефона, поставить галочку напротив согласия на обработку персональных данных. После заполнения данных кнопка «Продолжить регистрацию» станет активна, как представлено на Рисунке 7. Вернуться к объекту

| 7 Ланные Гражданина                                                           | 2.Подтверждение личности<br>гражданина                             |
|-------------------------------------------------------------------------------|--------------------------------------------------------------------|
| Фамилия                                                                       |                                                                    |
| Иванов                                                                        |                                                                    |
| Имя                                                                           |                                                                    |
| Иван                                                                          |                                                                    |
| Отчества (Если вать)                                                          |                                                                    |
| Email (Необязательно)                                                         |                                                                    |
| Номер телефона                                                                |                                                                    |
| +79996794509                                                                  |                                                                    |
| Для завершения регистрации<br>удобный для Вас способ подт                     | на следующем этапе выберите<br>верждения ващей личности.           |
| Я даю Согласие на обрабо<br>также их передачу в соотв<br>персональных данных» | отку моих персональных данных, а<br>ветствии с п.3. ст.6 ФЗ-152 «О |
|                                                                               | странение моих лерсональных                                        |

Рисунок 7 – активная кнопка «Продолжить регистрацию»

При нажатии на кнопку «Продолжить регистрацию» гражданину станет доступна самостоятельная авторизация на Платформе двумя способами - с помощью Единой системы идентификации и аутентификации (Далее - ЕСИА) и по номеру телефона (Рисунок 8).

| Регистрация<br>для голо                                                 | гражданина<br>сования                                                                              |
|-------------------------------------------------------------------------|----------------------------------------------------------------------------------------------------|
| 1.Данные гражданина                                                     | 2.Подтверждение личности гражданина                                                                |
| РЕГИСТРАЦИЯ<br>ЧЕРЕЗ ТЕЛЕФОН                                            | РЕГИСТРАЦИЯ<br>ЧЕРЕЗ ГОСУСЛУГИ                                                                     |
| На ваш номер будет совершен звонок для<br>подтверждения номера телефона | Гопосование возможно только для<br>стандартной и подтвержденной учетной<br>записи ЕСИА (Госудлуги) |
| О войти через телефон                                                   | О войти через госуслуги                                                                            |

### Рисунок 8 – варианты регистрации гражданина для голосования

Для голосования по номеру телефона также необходимо будет подтвердить свой номер телефона. Процедура подтверждения выглядит следующим образом: после ввода номера телефона на него поступает звонок. Для подтверждения номера пользователю необходимо будет ввести на сайте 4 последних цифры входящего номера (Рисунок 9).

|                      | РЕГИСТ                                                 | РАЦИЯ ЧЕРЕЗ                                            | В ТЕЛЕФОН                                        |                             |
|----------------------|--------------------------------------------------------|--------------------------------------------------------|--------------------------------------------------|-----------------------------|
| На н<br>вход<br>с ко | эмер телефона +<br>ящий звонок.Пос<br>орого поступит з | 79996794509 в те<br>ледние четыре ц<br>звонок,являются | чение минуты п<br>ифры номера т<br>проверочным ) | оступит<br>елефона,<br>юдом |
|                      |                                                        | Запросить ко                                           | д                                                |                             |
|                      | Проверочный ко;                                        |                                                        | твердить                                         |                             |
|                      |                                                        | Закрыты                                                |                                                  |                             |
|                      |                                                        |                                                        |                                                  |                             |

Рисунок 9 – Регистрация через телефон

Чтобы зарегистрироваться с помощью ЕСИА необходимо указать телефон, почту или СНИЛС, пароль и нажать кнопку «Войти», как представлено на Рисунке 10.

| гос | <b>УСЛУГИ</b> Единая система<br>идентификации и аутентификации |
|-----|----------------------------------------------------------------|
|     | Вход                                                           |
|     | Телефон, почта или СНИЛС                                       |
|     | Пароль                                                         |
|     | Не запоминать логин и пароль                                   |
|     | Войти                                                          |
|     | Я не знаю пароль                                               |

#### Рисунок 10 – регистрация с помощью ЕСИА

После регистрации по номеру телефона или через ЕСИА появится окно об успешном голосовании (Рисунок 11).

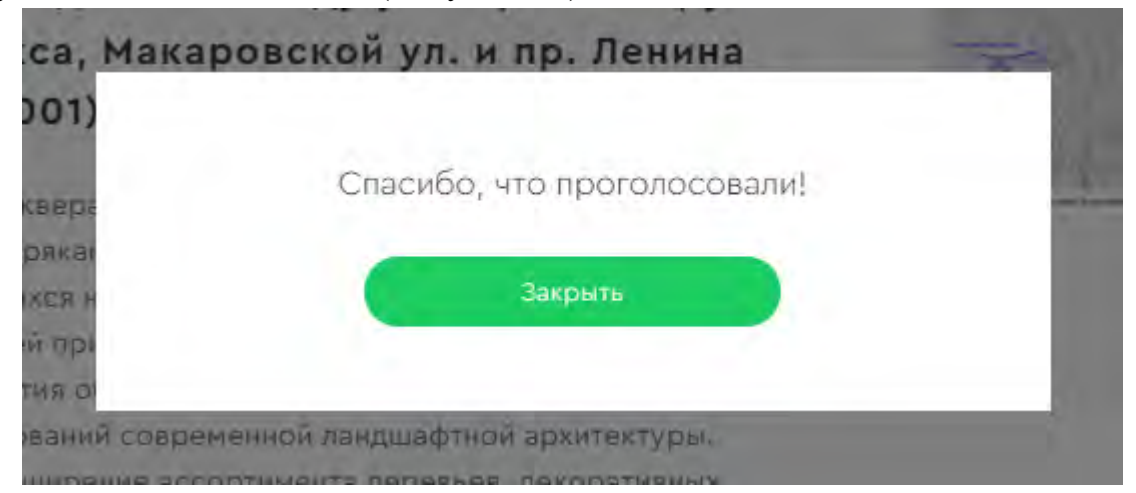

Рисунок 11 – Окно об успешном голосовании гражданина

Каждый гражданин может отдать один голос за общественную территорию или дизайн-проект. Все голоса будут иметь равный вес вне зависимости от того, как проголосовал житель, - через ЕСИА, по номеру телефона или с помощью волонтера.

Уведомление о том, что голос принят, а также информирование по статусу проекта, проголосовавший получает на свою электронную почту в случае ее предоставления.

При голосовании за территорию или дизайн-проект вариант ответа "против всех" не предусмотрен.

Информация о персональных данных пользователя, а также сведения, которые передаются при голосовании, хранятся и обрабатываются с соблюдением требований законодательства Российской Федерации.

#### 2. Голосование через платформу ПОС

Для голосования на платформе через личный кабинет пользователя с помощью ЕСИА потребуется подтвержденная учетная запись. Чтобы проголосовать, гражданину необходимо зайти в личный кабинет пользователя по прямой ссылке - https://pos.gosuslugi.ru/lkp/ (Рисунок 12), или через специальную форму - виджет Общественного голосования (Рисунок 13), размещенную на сайте муниципального образования. Гражданин авторизуется через ЕСИА в личном кабинете пользователя и соглашается на обработку персональных данных, данные о его регистрации и проживании загружаются автоматически.

| госуслуги                                              | ОБЩЕСТВЕННОЕ<br>ГОЛОСОВАНИЕ                                         | 63 Версия для слабовидящих |
|--------------------------------------------------------|---------------------------------------------------------------------|----------------------------|
| • Адрес проживания<br>Московская обл. г Коломна,<br>35 | ул Советская, д 51, кв Осковская обл, г Подольск, дерев<br>45, кв 2 | ня Валищево, д             |
| 🖪 Новости                                              |                                                                     |                            |
| () 30.10.2020                                          |                                                                     |                            |
| Определяем приоритеты м<br>здравоохранения!            | одернизации первичного звена системы                                |                            |
| ④ 27.12.2019                                           |                                                                     |                            |
| Запущена опытная эксплуа                               | тация Платформы обратной связи                                      |                            |
| ③ 27.12.2019                                           |                                                                     |                            |
|                                                        |                                                                     |                            |

Рисунок 12 – Личный кабинет https://pos.gosuslugi.ru/lkp/

# Мой выбор, Моё будущее

Общественное голосование на портале Госуслуг

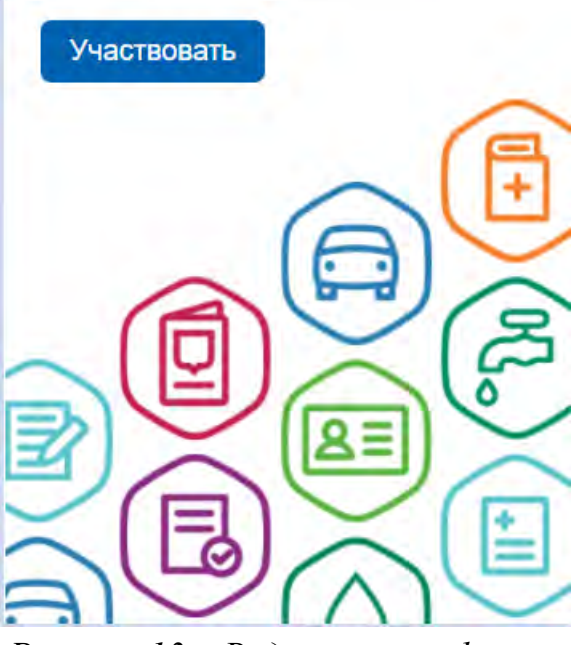

Рисунок 13 – Виджет платформы

На основании этих данных в разделе "Благоустройство" (Рисунок 14) будет определен конкретный муниципалитет и появится список территорий/дизайн-проектов, по которым сможет проголосовать гражданин.

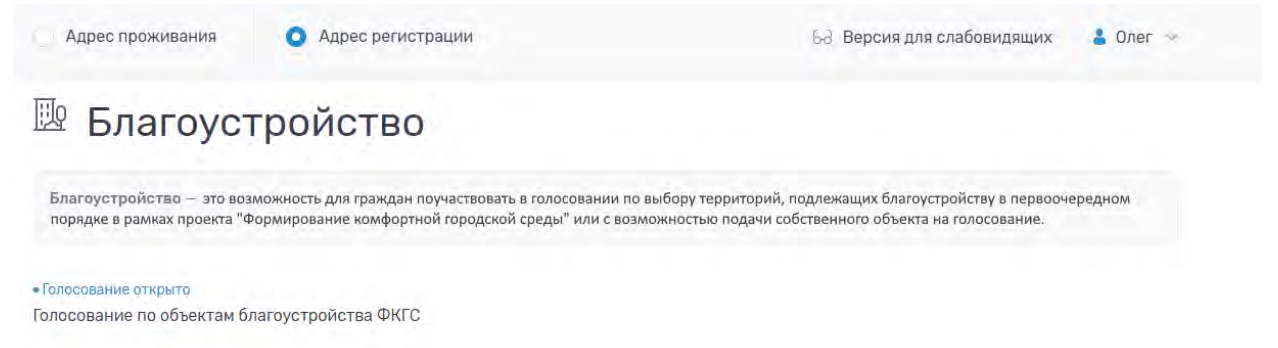

#### Рисунок 14 – раздел Благоустройство

При нажатии на название голосования откроется страница голосования с проектами, как представлено на Рисунке 15.

| Адрес проживания                                                                | • Адрес регистрации                                                                  | 53 Версия для слабовидящих 🔒                                                                                   | Олег 🗸       |
|---------------------------------------------------------------------------------|--------------------------------------------------------------------------------------|----------------------------------------------------------------------------------------------------|--------------|
| К списку благоустройств                                                         |                                                                                      |                                                                                                    |              |
| Голосование                                                                     | по объектам благ                                                                     | оустройства ФКГС                                                                                               |              |
| Правила голосования по                                                          | благоустройству                                                                      |                                                                                                    |              |
| Статус: • Голосование открыто                                                   | Период голосования с 25.04.2021 по 30.                                               | 05.2021                                                                                                    |              |
| Предлагаем дорогим жителям<br>проголосовать за понравивши<br>благоустройства 2. | города N принять участие в формировании<br>йся объект. На голосовании представлены о | і комфортной городской среды, для этого, необходимо оз<br>следующие объекты: Объект благоустройства 1 и Объект | накомиться и |
| Сначала популярные 🗸                                                            |                                                                                      | У вас осталось голосов 0                                                                                       | мат          |
| Россия, Московская область. Бал                                                 | ашиха, площадь Славы                                                                 |                                                                                                    |              |
| Объект благоустройства 1                                                        |                                                                                      |                                                                                                    | 1 📫          |
| <ul> <li>Россия, Московская область, Бал</li> </ul>                             | ашиха, площадь Славы                                                                 |                                                                                                    |              |
| Объект благоустройства 2                                                        |                                                                                      |                                                                                                    | o É          |

#### Рисунок 15 – Страница голосования по объектам благоустройства

На странице голосования гражданину доступна информация о названии голосования, правилах голосования по благоустройству, периоде голосования, описании, количестве доступных голосов, а также список объектов благоустройства. При нажатии на название объекта, гражданин перейдет на страницу с описанием объекта, как представлено на Рисунке 16.

## Объект благоустройства 1

Вы можете задать свои вопросы куратору территории:

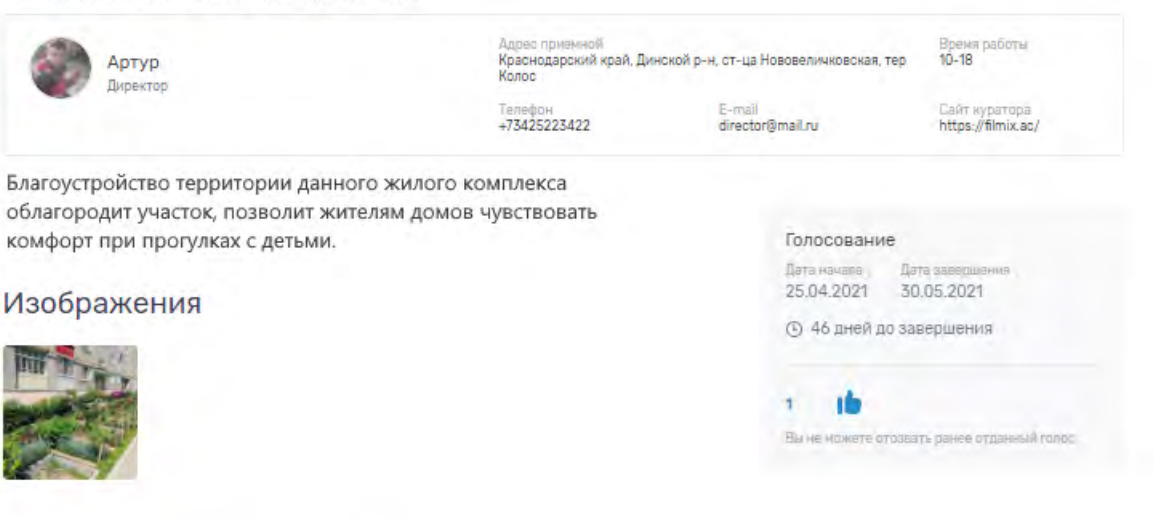

#### Карта проблемной территории

• Россия, Московская область, Балашиха, площадь Славы

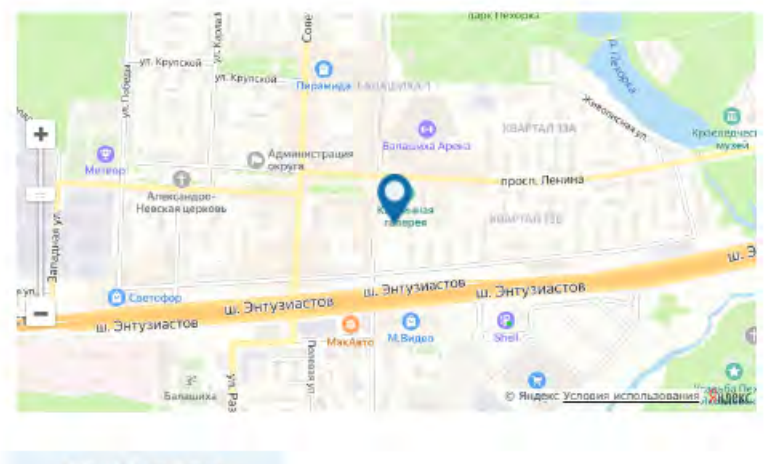

К СПИСКУ ОБЪЕКТОВ

#### Рисунок 16 – Страница объекта благоустройства

На странице объекта гражданин сможет ознакомиться с информацией о кураторе территории, изображениями объекта благоустройства или дизайнпроекта, сроками голосования, количеством голосов за объект, адресом расположения объекта.

После завершения голосования, гражданин сможет ознакомиться с победившими объектами, как представлено на рисунке 17.

К списку благоустройств

### Голосование по объектам благоустройства ФКГС

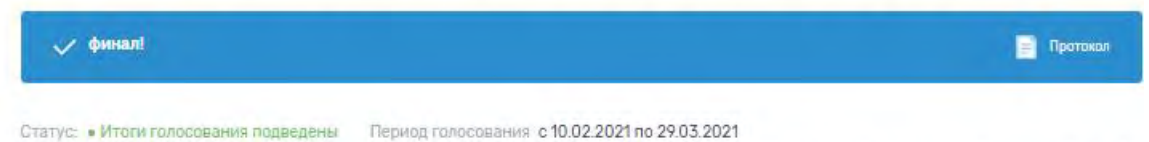

Предлагаем дорогим жителям города N принять участие в формировании комфортной городской среды, для этого, необходимо ознакомиться и проголосовать за понравившийся объект. На голосовании представлены следующие объекты: Объект благоустройства 1 и Объект благоустройства 2.

#### Объекты-победители

Россия, Московская область, Балашика, площадь Славы Объект благоустройства 1

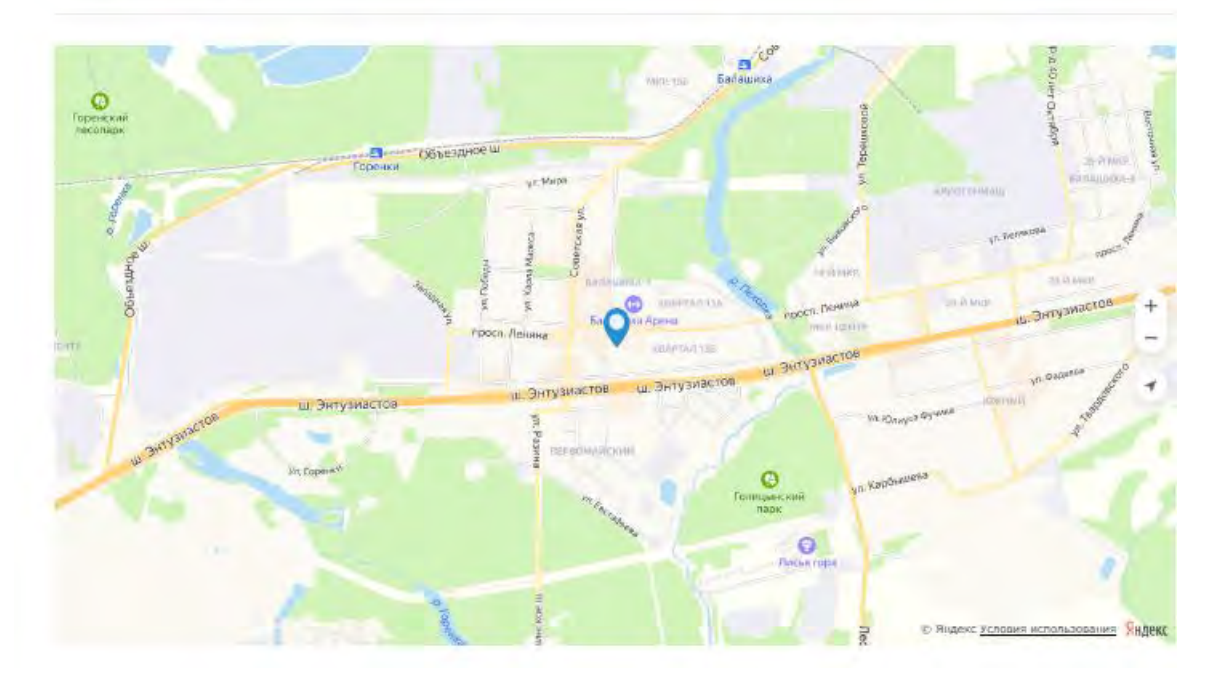

Рисунок 17 – Голосование по объектам благоустройства в статусе «Итоги голосования подведены»

Каждый гражданин может отдать один голос за общественную территорию или дизайн-проект. Все голоса будут иметь равный вес вне зависимости от того, как проголосовал житель, - через ЕСИА, по номеру телефона или с помощью волонтера.

При голосовании за территорию или дизайн-проект вариант ответа "против всех" не предусмотрен.

Информация о персональных данных пользователя, а также сведения, которые передаются при голосовании, хранятся и обрабатываются с соблюдением требований законодательства Российской Федерации.

#### 3. Голосование с помощью волонтера

Проголосовать с помощью волонтера можно только по номеру телефона. Для этого гражданину необходимо указать свои ФИО, электронную почту и номер телефона. Электронная почта указывается по желанию, но она будет необходима для того, чтобы получать уведомление о ходе голосования и дальнейшей реализации проектов. Процедура подтверждения номера: после ввода номера телефона на него поступит звонок, и 4 последних цифры входящего номера необходимо будет ввести на сайте.

Каждый гражданин может отдать один голос за общественную территорию или дизайн-проект. Все голоса будут иметь равный вес вне зависимости от того, как проголосовал житель, - через ЕСИА, по номеру телефона или с помощью волонтера.

При голосовании за территорию или дизайн-проект вариант ответа "против всех" не предусмотрен.

Информация о персональных данных пользователя, а также сведения, которые передаются при голосовании, хранятся и обрабатываются с соблюдением требований законодательства Российской Федерации.